## **TUTORIAL ACESSO ADSCON**

Para ter acesso ao boleto de pagamento do CASSAB o associado deverá seguir os seguintes passos:

1- acessar o site adscon no endereço <u>www.adscon.com.br</u> (figura 1)

| the Adscon - Assessoria *                                                         | Θ          | -           | ٥                   | × |
|-----------------------------------------------------------------------------------|------------|-------------|---------------------|---|
| ← → C Q Ø www.adscon.com.br                                                       | \$         | 0           | <b>o</b> .          | 1 |
|                                                                                   |            |             |                     |   |
| ADSCON                                                                            | Acessos ~  |             |                     |   |
|                                                                                   |            |             |                     |   |
|                                                                                   |            |             |                     |   |
|                                                                                   |            |             |                     |   |
| Obtenha a melhor Solução para seu                                                 |            |             |                     |   |
| Condomínio Condomínio                                                             |            | A NAT       |                     |   |
| Solicite agora uma visita técnica ou uma proposta para seu condomínio, preencha o |            |             | 993<br>1997<br>1997 |   |
| formulário e entraremos em contato o mais breve possível.                         |            |             |                     |   |
|                                                                                   |            |             |                     |   |
|                                                                                   |            |             |                     |   |
| SUCULTAR PROPOSIA                                                                 |            |             | -                   |   |
|                                                                                   |            | <b>B</b> al |                     |   |
|                                                                                   |            |             | Harden and          |   |
|                                                                                   | Lan, Chink |             |                     |   |

Figura 1

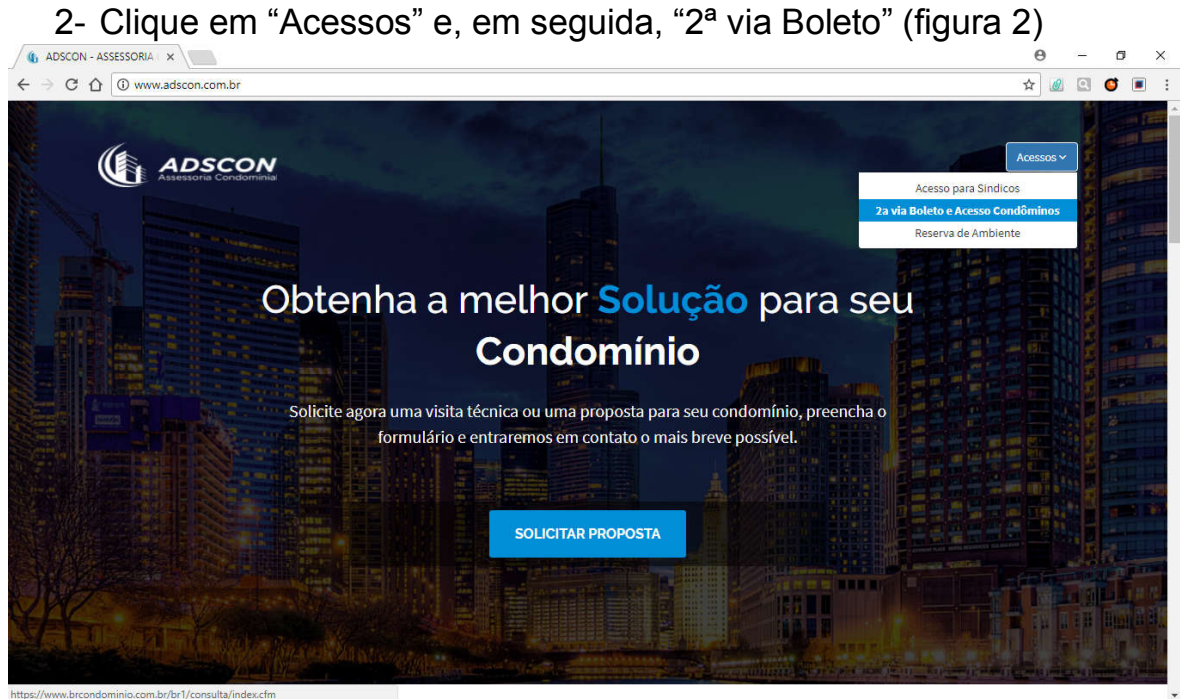

Figura 2

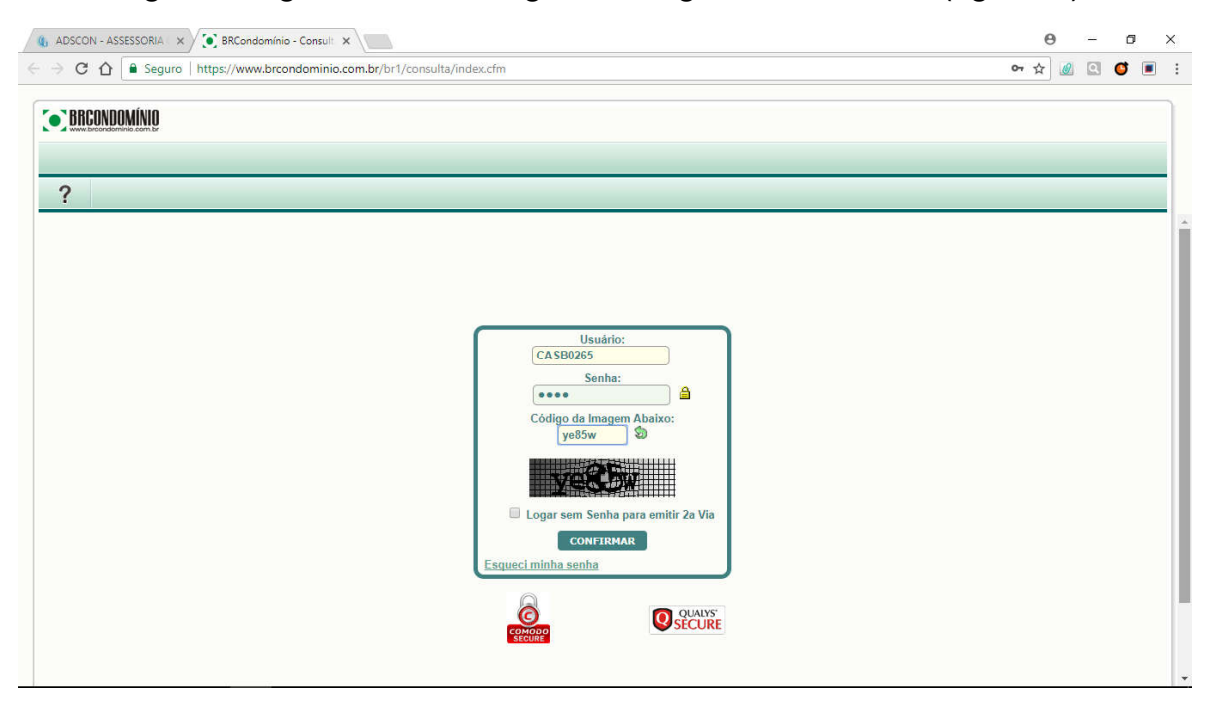

3- Digitar o login, senha, código da imagem e confirmar (figura 3)

Figura 3

4- Caso apareça a mensagem conforme a figura abaixo, clique em "ok" (figura 4)

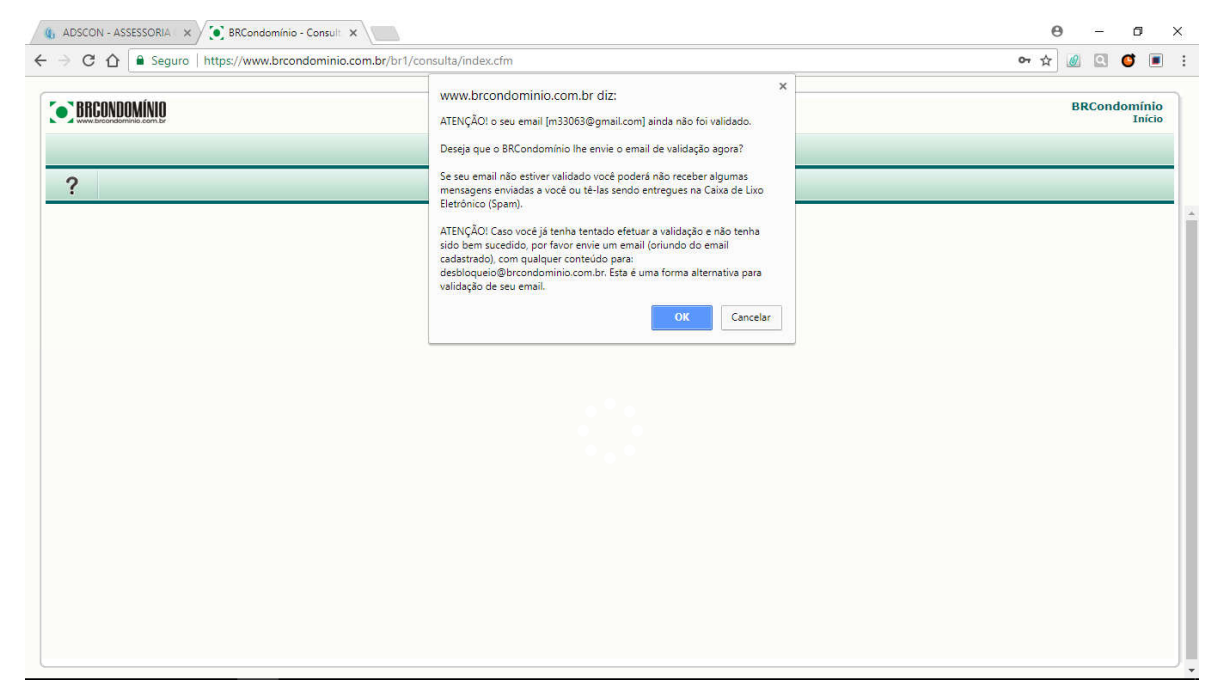

5- Depois de logado, o usuário poderá emitir seu boleto para pagamento da mensalidade clicando em "2ª VIA BOLETO"

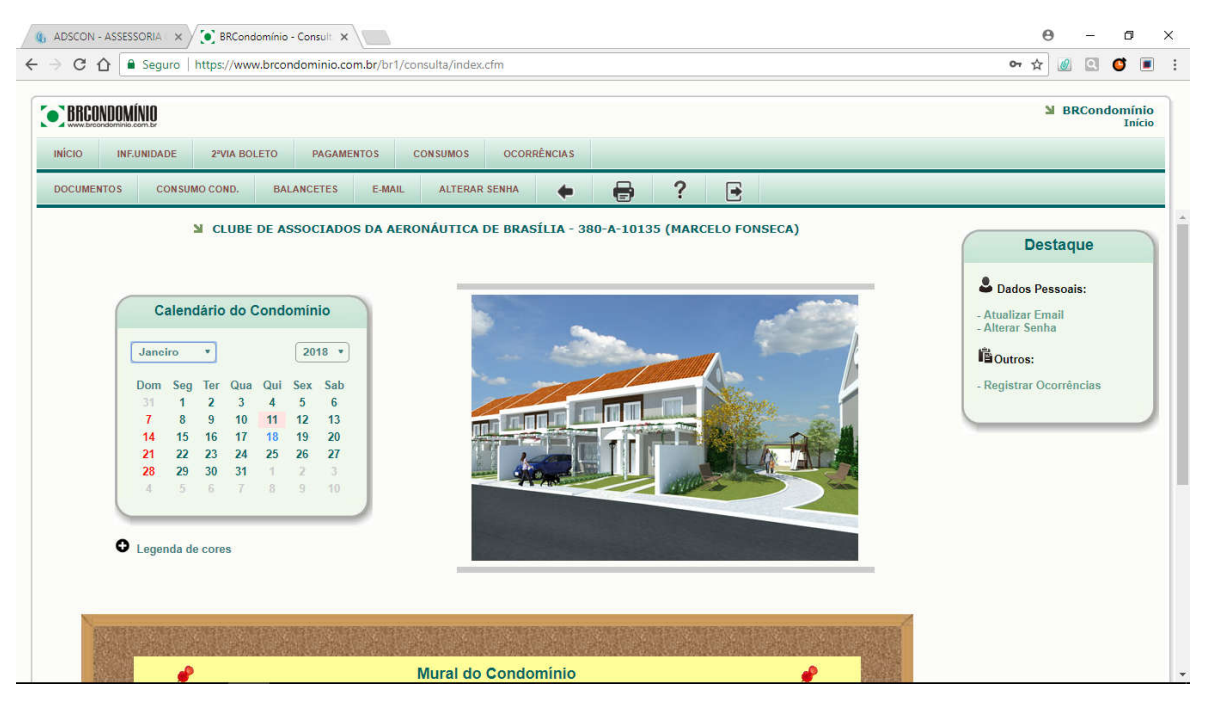

Em caso de dúvidas, sugestões ou reclamações, solicitamos que entre em contato conosco por meio do telefone (61) 3223-9010 ou pelo e-mail <u>secretaria.cassab@gmail.com</u>